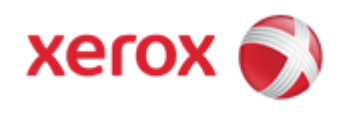

## WorkCentre 7830/7835/7845/7855 Online Support

## Solutions for : How To Select Book Copying

## Solution : Select Book Copying

When copying a book, magazine, or other bound document, you can copy either the left or right page onto a single sheet of paper. You can copy both the left and right pages onto two sheets of paper, or as a single image on one sheet of paper.

**IMPORTANT:** The Document Glass must be used to make copies from books, magazines, or other bound documents. Do not place bound originals in the Document Feeder.

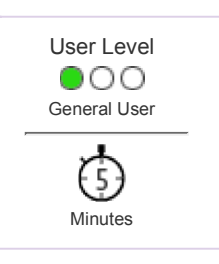

To set up book copying:

- 1. Press the [Services Home] button on the Control Panel, and then select [Copy] on the Touch Screen.
- 2. Select the [Layout Adjustment] tab, and then select [Book Copying].
- 3. Select one of the following:
  - [Off] copies both pages of an open book as one image on a single sheet of paper.
  - [Both Pages] copies the left and the right pages of an open book onto two sheets of paper. If Binding Edge Erase is required, use the arrows to erase up to 2 inches.
  - [Left Page Only]- copies only the left page of an open book on a single sheet of paper. If Binding Edge Erase is required, use the arrows to erase up to 1 inch.
  - [**Right Page Only**] to copy only the right page of an open book on a single sheet of paper. If Binding Edge Erase is required, use the arrows to erase up to 1 inch.
- 4. Select [Save].

© 1999-2013 XEROX CORPORATION. All rights reserved.